**Berufsfachschule Winterthur** 

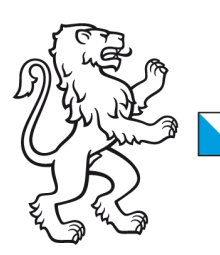

## **Information Lernende & Lehrpersonen**

How to: WLAN-Verbindung mit Windows 10 Geräten

## 2. November 2023 WLAN-Verbindung mit Windows 10

Liebe Lernende und Lehrpersonen der BFS Winterthur

1. Damit Sie sich mit unserem WLAN verbinden können, müssen Sie zuerst sicherstellen, dass das WLAN an Ihrem Gerät eingeschaltet ist.

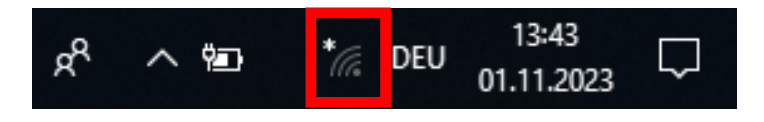

#### WLAN Verbindung ein

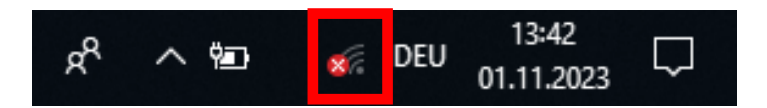

### WLAN Verbindung aus

2. Klicken Sie auf das Drahtlosenetzwerksymbol und ein neues Fenster öffnet sich. Schalten Sie das **WLAN** unterhalb den Netzwerkeinstellungen ein.

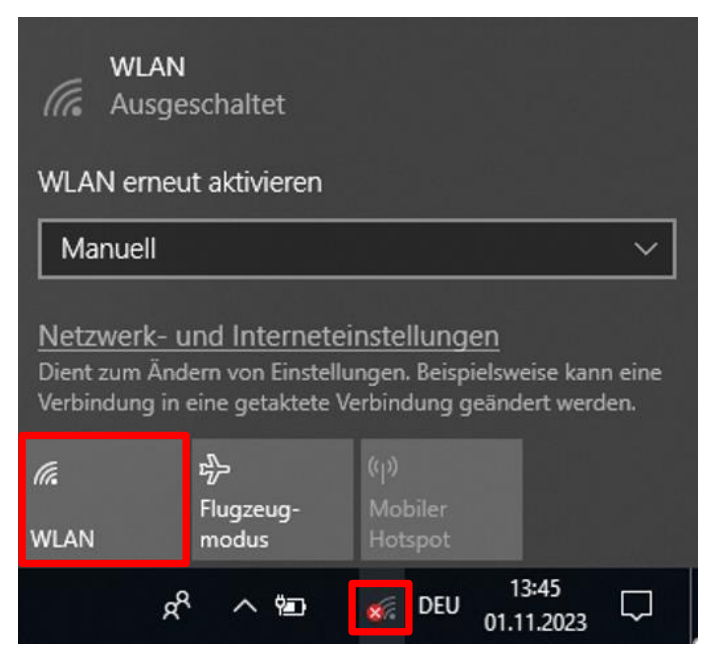

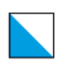

3. Klicken Sie danach auf das Drahtlosnetz mit dem Namen SCHULEN\_KTZH Hinweis: Das Häckchen unter 'Automatische Verbindung muss aktiviert sein!

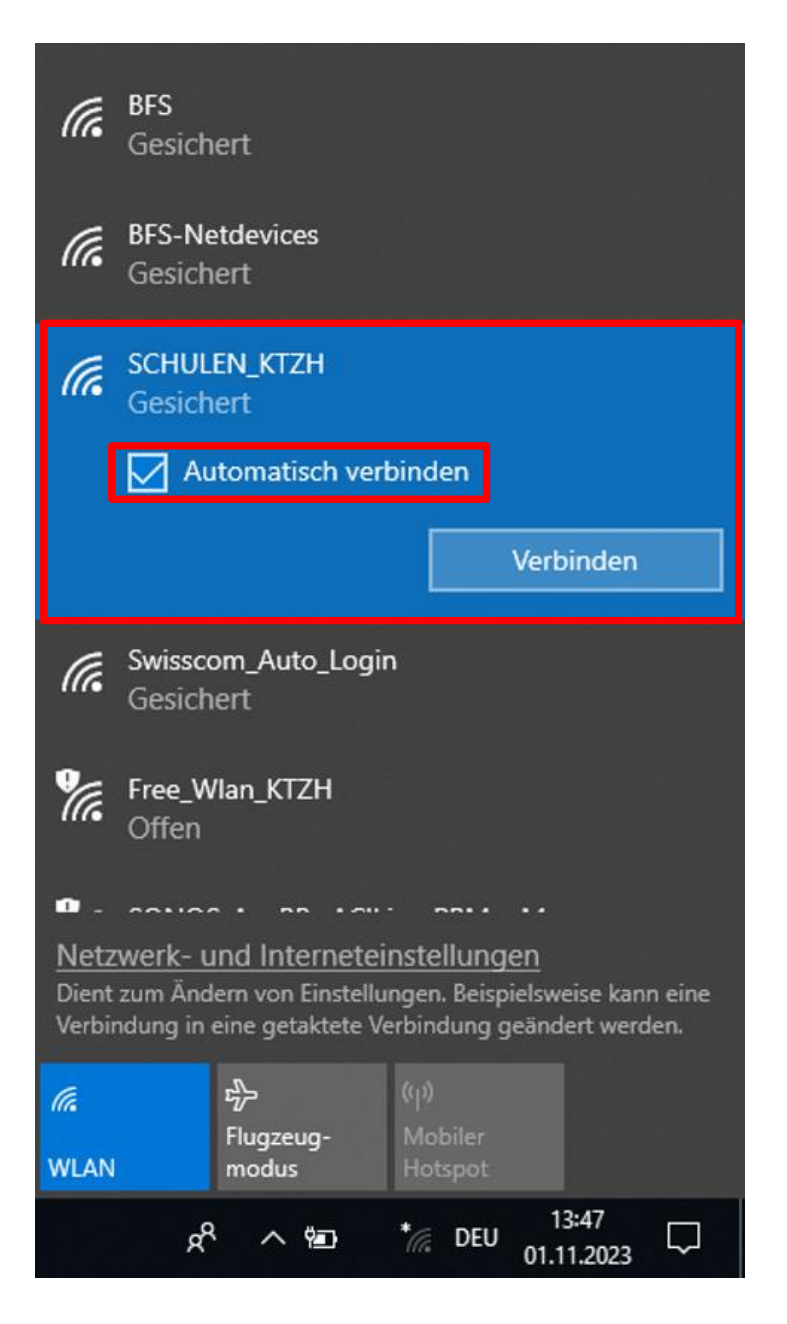

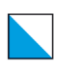

4. Geben Sie jetzt die Benutzerdaten ein und klicken dann auf OK.

Benutzername: vorname.nachname.bfs Passwort: Ihr persönliches Passwort

| (i. | SCHULEN_KTZH<br>Gesichert<br>Geben Sie Ihren Benutzernamen und Ihr<br>Kennwort ein.<br>vorname.nachname.bfs |           |  |
|-----|----------------------------------------------------------------------------------------------------|-----------|--|
|     |                                                                                                    |           |  |
|     |                                                                                                    |           |  |
|     | •••••                                                                                                    | ୕         |  |
|     | ОК                                                                                                    | Abbrechen |  |

5. Klicken Sie danach auf Verbinden.

| (k. | SCHULEN_KTZH<br>Verbindung wird hergestellt                                                                                                    |           |  |
|-----|----------------------------------------------------------------------------------------------------|-----------|--|
|     | Verbindung weiter herstellen?<br>Wenn Sie "SCHULEN_KTZH" hier erwarten,<br>können Sie bedenkenlos eine Verbindung<br>herstellen. Andernfalls handelt es sich<br>möglicherweise um ein anderes Netzwerk mit<br>demselben Namen.<br>Zertifikatdetails anzeigen |           |  |
|     | Verbinden                                                                                                    | Abbrechen |  |

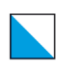

# Verbindungskontrolle

Ihr Gerät ist mit dem Drahtlosnetzwerk **SCHULEN\_KTZH** verbunden.

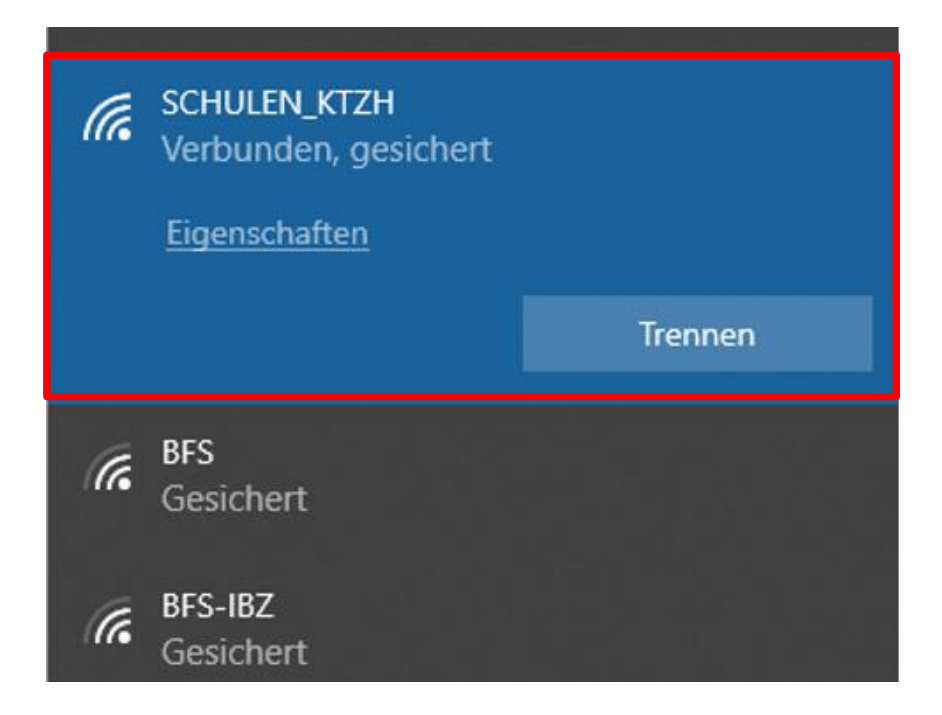